| En www.sunat.gob.pe  | D No es seguro   sunat.gob.pe                                                                                                    | es seguro   sunat.gob.pe/sol.html                                                                              |                                                                                                    |
|----------------------|----------------------------------------------------------------------------------------------------|----------------------------------------------------------------------------------------------------|----------------------------------------------------------------------------------------------------|
| seleccionar          | Comunicaciones destacadas <u>VER MÁS</u>                                                                                                    | gob.pe   Plataforma di<br>del Estado Pe                                                                        | gital única<br>ruano                                                                                                    |
|                      | gob.pe   Plataforma digital única del Estado Peruano                                                                                                    |                                                                                                    |                                                                                                    |
|                      | Inicio > El Estado > MEF > SUNAT                                                                                                    | ←<br>regresar                                                                                                  | SUNAT                                                                                                    |
|                      | Trámites y servicios Campañas Contacto y redes sociales Infor                                                                                                    | mació                                                                                                    | MIS DECLARACIONES Y PAGOS                                                                                                    |
|                      | SUNAT                                                                                                    | una opción                                                                                                    |                                                                                                    |
|                      | Superintendencia Nacional de Aduanas<br>y de Administración Tributaria<br>Administración del Gobierno Nacional Peruano.<br>Conocer más >                                                                                                    | para<br>ingresar<br>con tu<br>clave SOL                                                                        | Nueva plataforma         Otras Declaracic           Declara fácit becharación y         pago de f0/2 · Benta           mensual, Agentes de<br>retención y percepción.         Presentación de otr;           Ingresar →         Ingresar → |
| Digitar su RUC.      |                                                                                                    |                                                                                                    |                                                                                                    |
| Usuario y Clave SOL  | SUNAT Operaciones en Linea                                                                                                    |                                                                                                    |                                                                                                    |
|                      | RUC                                                                                                    | Ingrese RUC                                                                                                    | ]                                                                                                    |
|                      | ()<br>Usuario                                                                                                    | Ingrese la cuenta de SOL                                                                                       | ]                                                                                                    |
|                      | Contraseña                                                                                                    | Contraseña                                                                                                    |                                                                                                    |
|                      |                                                                                                    | ¿Olvidaste tu usuario o clave?                                                                                 |                                                                                                    |
|                      |                                                                                                    | Iniciar sesión                                                                                                 |                                                                                                    |
|                      |                                                                                                    |                                                                                                    |                                                                                                    |
| Ubicar y seleccionar |                                                                                                    |                                                                                                    |                                                                                                    |
| ,<br>la "Consulta de |                                                                                                    |                                                                                                    |                                                                                                    |
| medios de pago por   | Signa Hacasiras Hacai :                                                                                                    | nealos                                                                                                    |                                                                                                    |
| devolución"          | Personas                                                                                                    | <ul> <li>Otras declaraciones y solicitudes</li> </ul>                                                          |                                                                                                    |
|                      | S Empresas                                                                                                    | ▶ Cód. Cta. Interbancaria (CCI)                                                                                |                                                                                                    |
|                      | Aduance                                                                                                    | <ul> <li>Solicito compensación</li> <li>Solicito liberación de fondos</li> </ul>                               |                                                                                                    |
|                      | Addanas                                                                                                    | <ul> <li>Mis devoluciones</li> </ul>                                                                           |                                                                                                    |
|                      |                                                                                                    | ► Devoluciones                                                                                                 |                                                                                                    |
|                      |                                                                                                    | Presentación de Solicitudes SFMB SI<br>GABANTÍA                                                                | N                                                                                                    |
|                      |                                                                                                    | Presentación del PDB Exportadores                                                                              |                                                                                                    |
|                      |                                                                                                    | Consulta de medios de pago por<br>devolución                                                                   |                                                                                                    |
| Ingresar el rango do |                                                                                                    |                                                                                                    |                                                                                                    |
| fochas on quo so     | Consulta de Medios d                                                                                                    | de Pago por Devolución                                                                                         |                                                                                                    |
| amitiá la racelución | Ingrese el rango de fechas de emisión de los documentos. Use el formato dd/mm/aas                                                                                                    | 22.                                                                                                    |                                                                                                    |
|                      | Fecho Desde 23/02/2015                                                                                                    | echa Hasta 25/05/2015 🔳                                                                                        | Buscar Limpier                                                                                                    |
| de devolución        |                                                                                                    |                                                                                                    |                                                                                                    |
|                      |                                                                                                    |                                                                                                    | 1 a 1 de 1                                                                                                    |
|                      | # Tipo de Documento Nro. Documento Fecha de Emisión Monto de<br>Emisión (NS/.)                                                                                                    | Motivo Estado Nro. Resolu                                                                                      | ción Solicita Nueva Emisión Solicitud                                                                                                    |
|                      | 1         Financiere (1)         000100205221         10/04/2015         248.70         INDEBID           (1)         Orden dada al banco de la Nación para que entregue al contribuyente en efectivo o         efectivo o         efectivo o | O O EN EXCESO Disponible 0241800474                                                                            | Financiero                                                                                                    |
|                      |                                                                                                    | and a second second second second second second second second second second second second second second second |                                                                                                    |
|                      | Copyright @ S                                                                                                    | UNAT 1997 - 2015                                                                                               | SUNAT                                                                                                    |
|                      |                                                                                                    |                                                                                                    | - oonaa                                                                                                    |

|                                                                                                | TALON DE COBRO                                                                                                    |                                                                                                    |
|------------------------------------------------------------------------------------------------|----------------------------------------------------------------------------------------------------|----------------------------------------------------------------------------------------------------|
| Anotar el número de                                                                            | Señor contribuyente puede exercarse a cualquier agencia del Banco de la Nación a nivel nacional a fin de poder cobrar el importe de su devolución mediante orden de pago<br>finandera, siendo requisito necesario identificarse ante la ventanilla del Banco de la Nación con su DMI y el presente talón de cobro. El cobro es personal. |                                                                                                    |
| resolución de<br>devolución y del<br>talón de cobro.                                           | RUC<br>NORBRES O RAZÓN SOCIAL<br>Nº RESOLUCIÓN<br>DNI<br>TIPO<br>CÓDIGO DE CRÉDITO<br>MOTIVO<br>FECHA A DISPOSICIÓN<br>FECHA HASTA LA QUE PUEDE REALIZAR EL COBRO                                                                                                    | 0241800474651<br>0241800474651<br>000100205221<br>02 DEVOLUCTON PAGO INDEBIDO O EN EXCESO<br>1 0/04/2015<br>1 10/07/2015 |
| anote <b>la Clave de</b><br>Cobro. La tendrá que<br>ligitar al momento<br>le efectuar el cobro | INFORMACIÓN RESERVADA - PARA USO                                                                                                    | ) EXCLUSIVO DEL CONTRIBUYENTE<br>ntiene información para el cobro de la Orden de Pago Financiera (OPF).                  |
|                                                                                                | l'engalo unicamente en su poder.                                                                                                    |                                                                                                    |